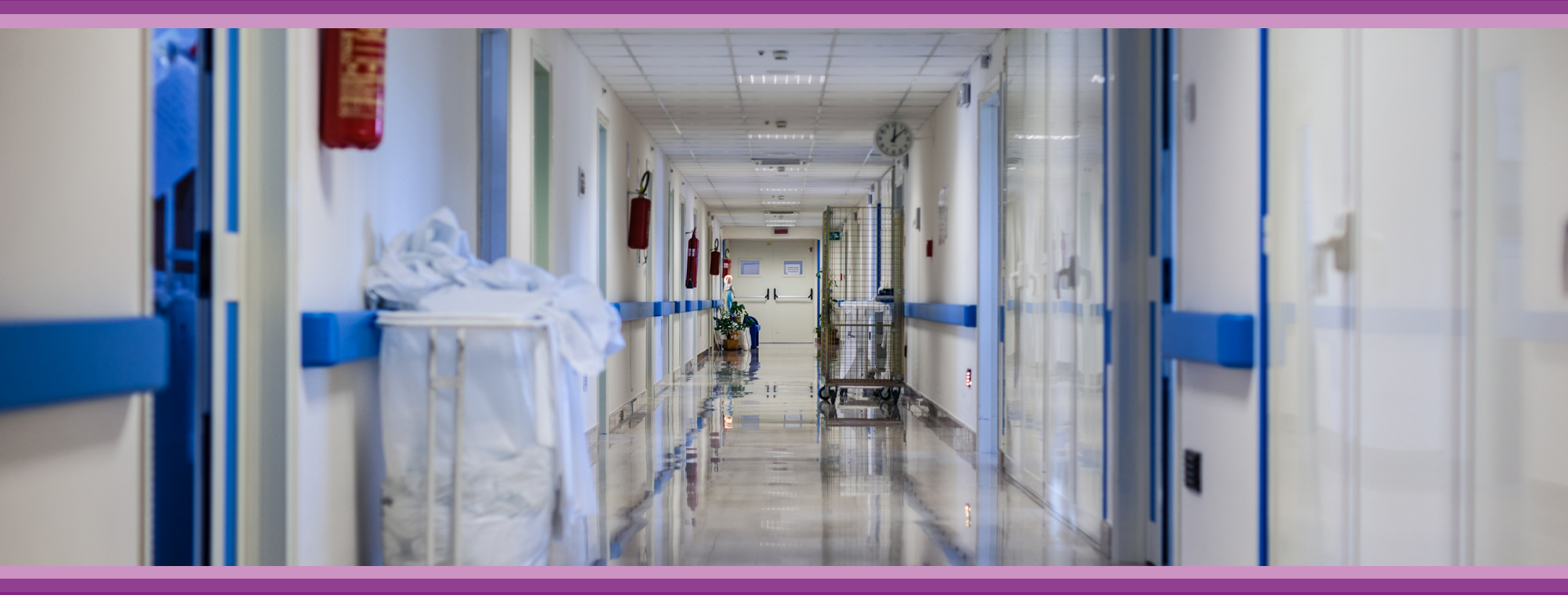

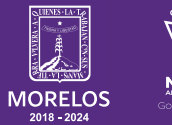

SERVICIOS **DE SALUD**  **Guía de Usuario:** Hospitalización

# **1.- INTRODUCCIÓN**

Esta guía muestra los pasos a seguir que deberán realizar los médicos dentro de la plataforma **SIRCE (Sistema de Registro Clínico Electrónico)** esto con la finalidad de brindar al usuario una herramienta que facilite el uso dentro del sistema.

### 2.- REQUERIMIENTOS

Los requerimientos para el funcionamiento de la plataforma SIRCE en los Servicios de Salud del Estado de Morelos son los siguientes:

- Computadora
- Red para conexión a internet
- Navegador web (Se recomienda Google Chrome)
- Cuenta de usuario

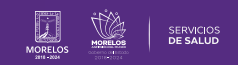

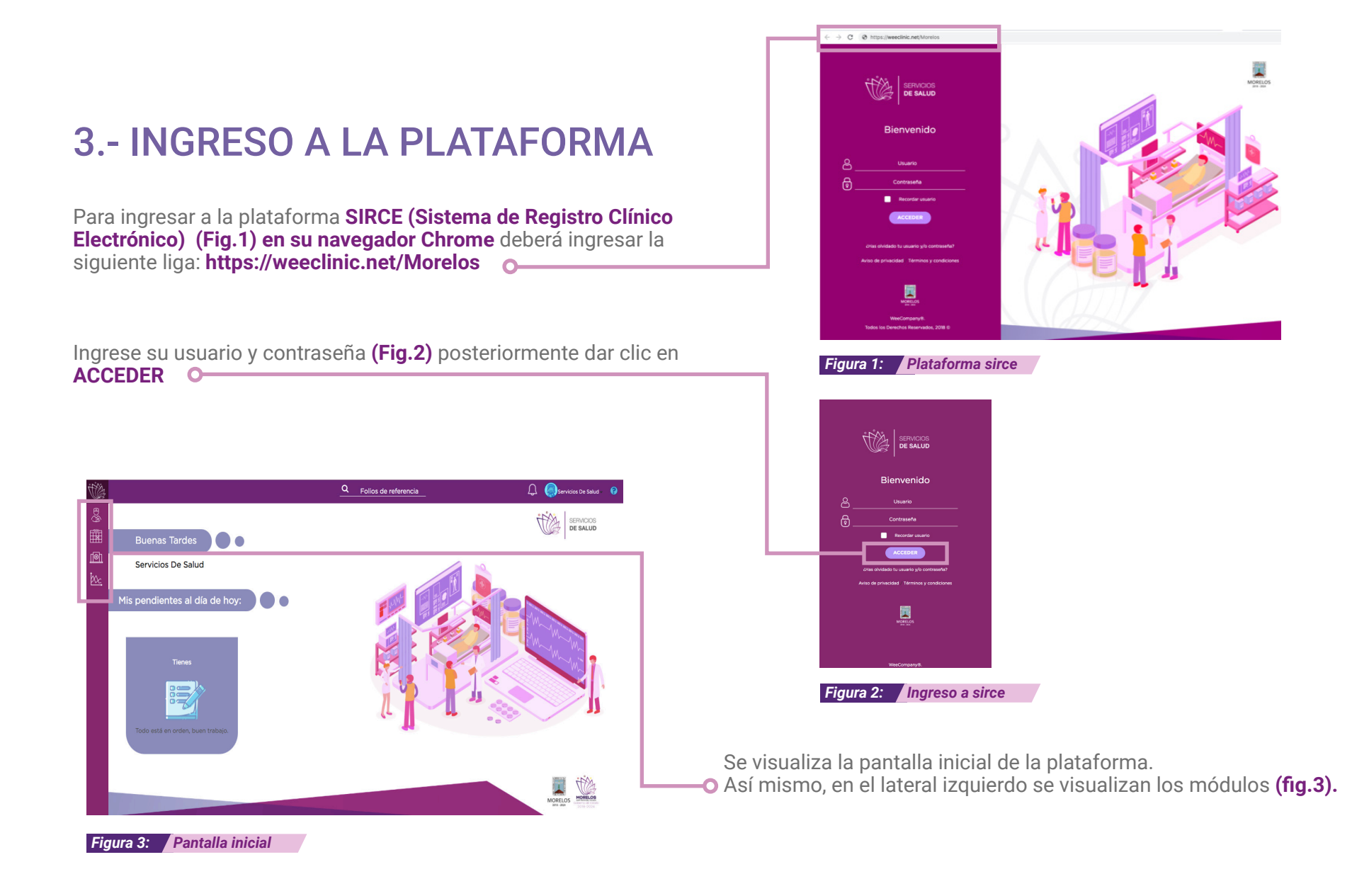

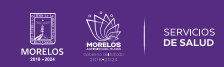

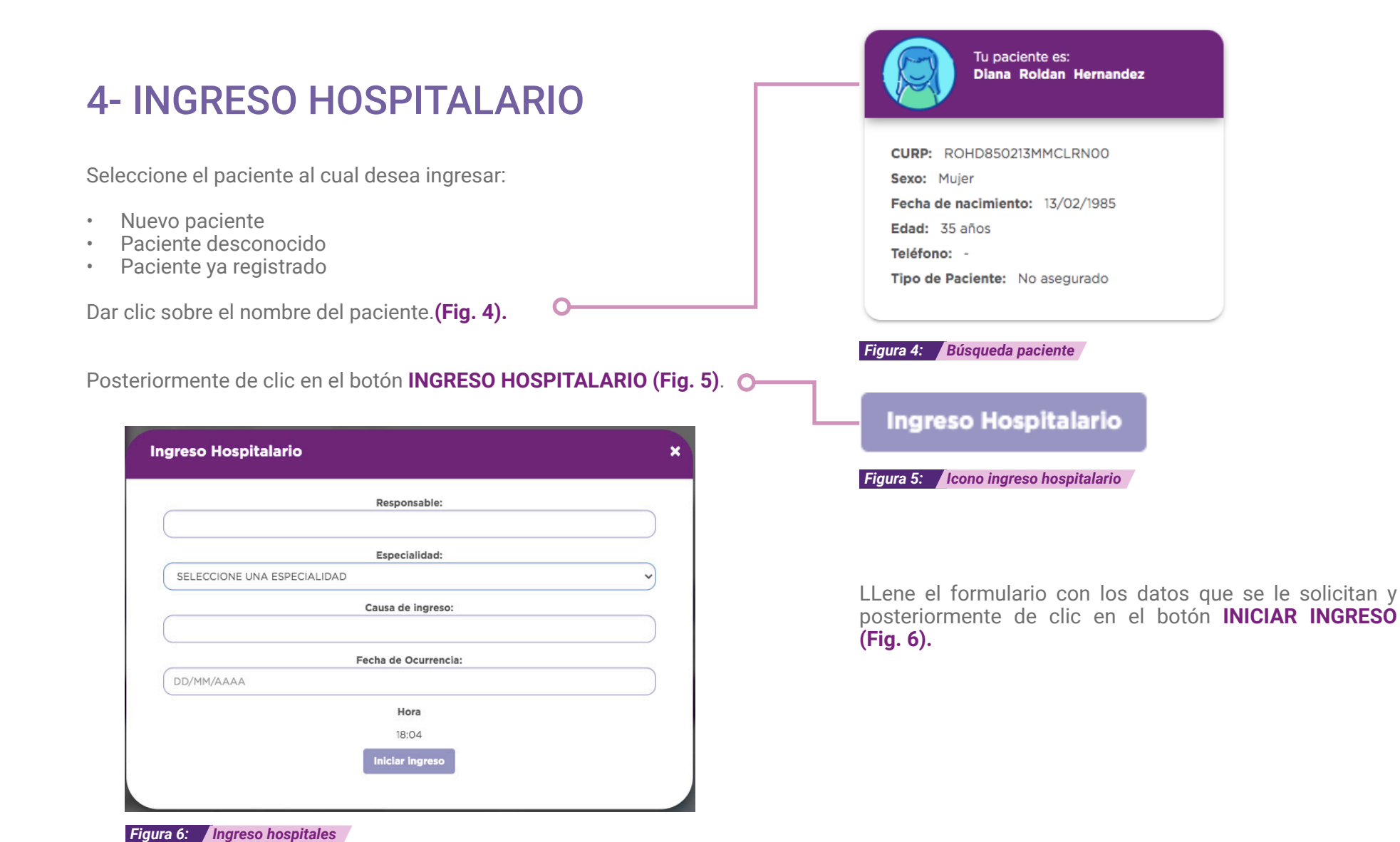

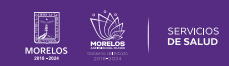

Se abre la pantalla de inicio del **Módulo Hospital**, en la pestaña de **Paciente Ingresado** se visualizará el registro de los **Pacientes ingresados** y la pestaña de **Pacientes Egresados (Fig. 7).** 

| Pacientes Ingresados |                 |                  |       |                     | Pacientes egresados |          |              |  |
|----------------------|-----------------|------------------|-------|---------------------|---------------------|----------|--------------|--|
| Busca                | ir por nombre   |                  |       |                     |                     |          |              |  |
|                      | Nombre Completo | Fecha de ingreso | Sexo  | Fecha de nacimiento | Edad                | Teléfono | Aseguradoras |  |
| 7                    | Rosa Demo Soto  | 24/11/2020       | Mujer | 10/11/1990          | 30 años             |          | No asegurado |  |

Para continuar con el proceso dar clic en el nombre del registro del paciente , se visualizarán las pestañas SEVICIOS/CARGA MASIVA/HISTORIAL/NOTAS (Fig. 8).

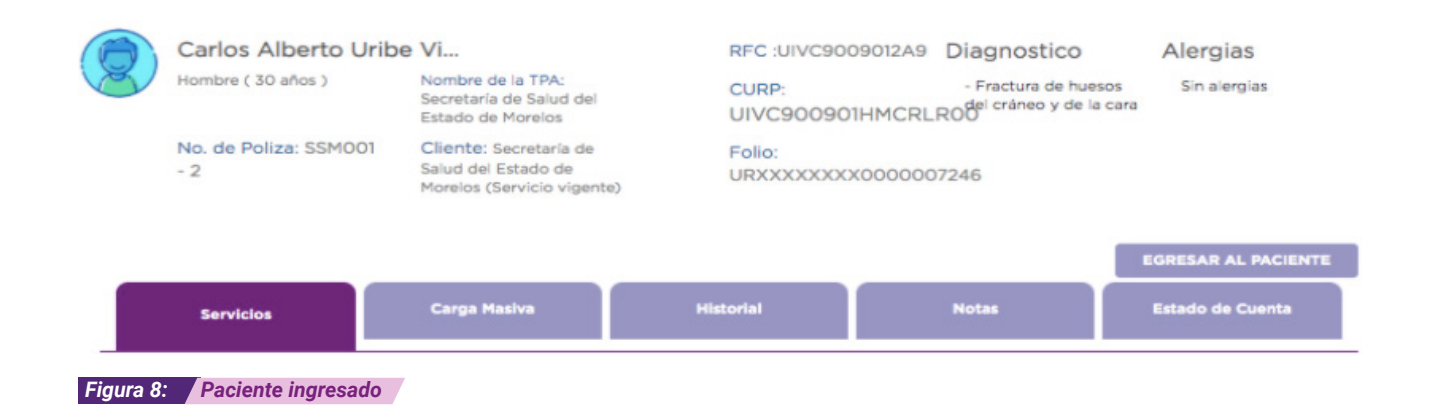

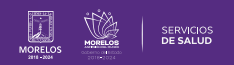

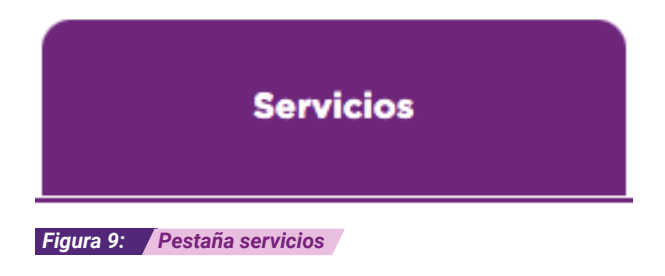

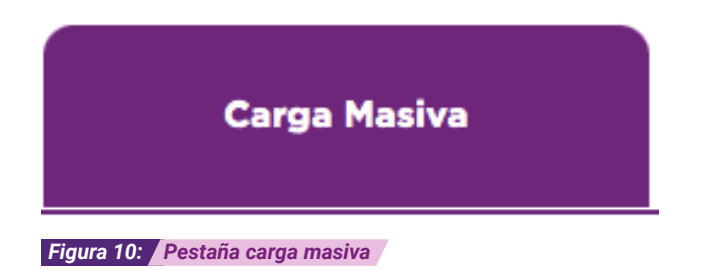

Muestra los servicios que se le han realizado al paciente (Fig. 9).

- Signos Vitales
- Diagnosticos
- Procedimientos
- Servicios externos
- Tratamiento Medico
- Nota

-Subjetivo

- -Objetivo
- -Análisis
- -Plan

Permite cargar/descargar el listado de la sabana hospitalaria (Layout y Carga Masiva) **(Fig. 10).** 

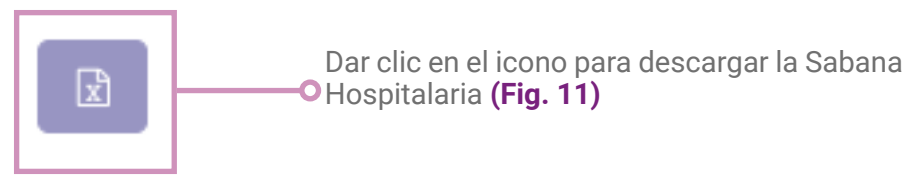

Figura 11: Pestaña servicios

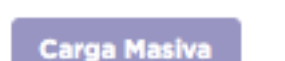

Figura 12: Carga masiva

Le permite realizar una carga masiva (Fig.12)

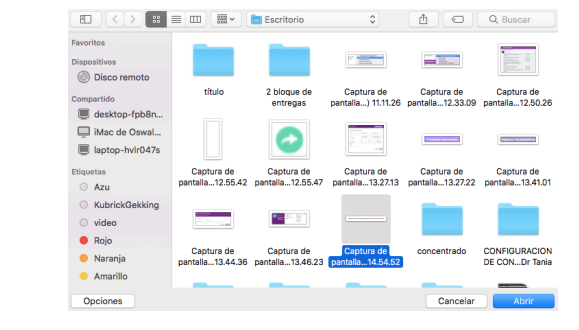

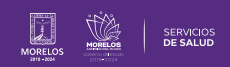

Technik

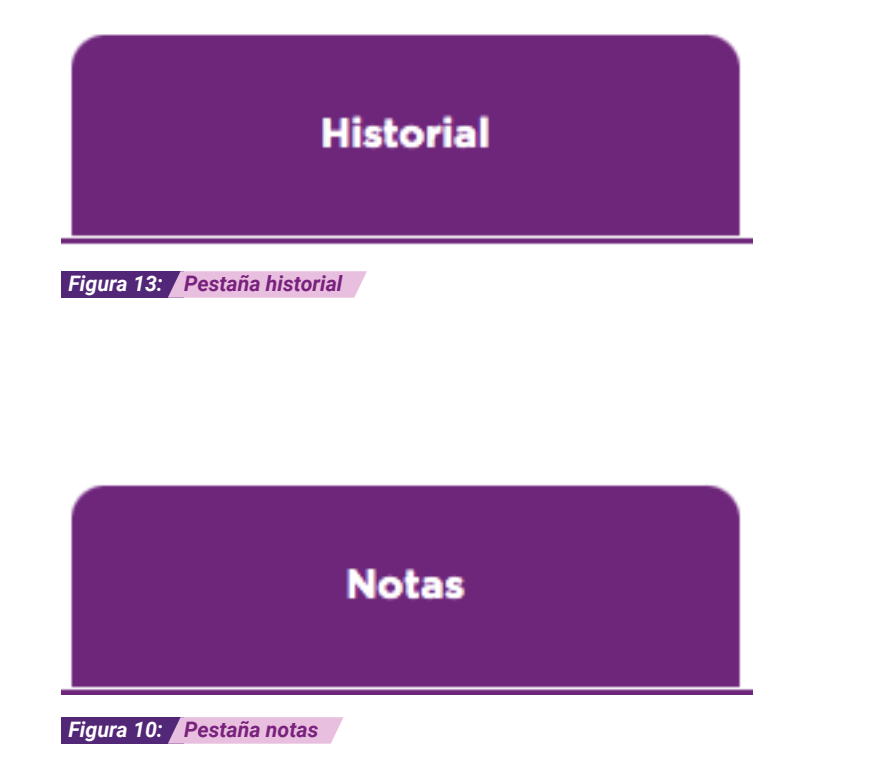

Muestra el historial de atenciones otorgadas al paciente **(Fig. 13).** 

| Tipo de | ✓Selecciona una Opción |  |  |  |
|---------|------------------------|--|--|--|
| Nota:   | Nota de Ingreso        |  |  |  |
|         | Nota de Egreso         |  |  |  |
|         | Nota de Evolución      |  |  |  |
|         | Nota de Enfermería     |  |  |  |

Figura 14.1: Pestaña notas

La pestaña de Notas permitirá seleccionar diferentes opciones. (Fig. 14)

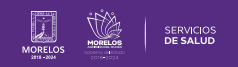

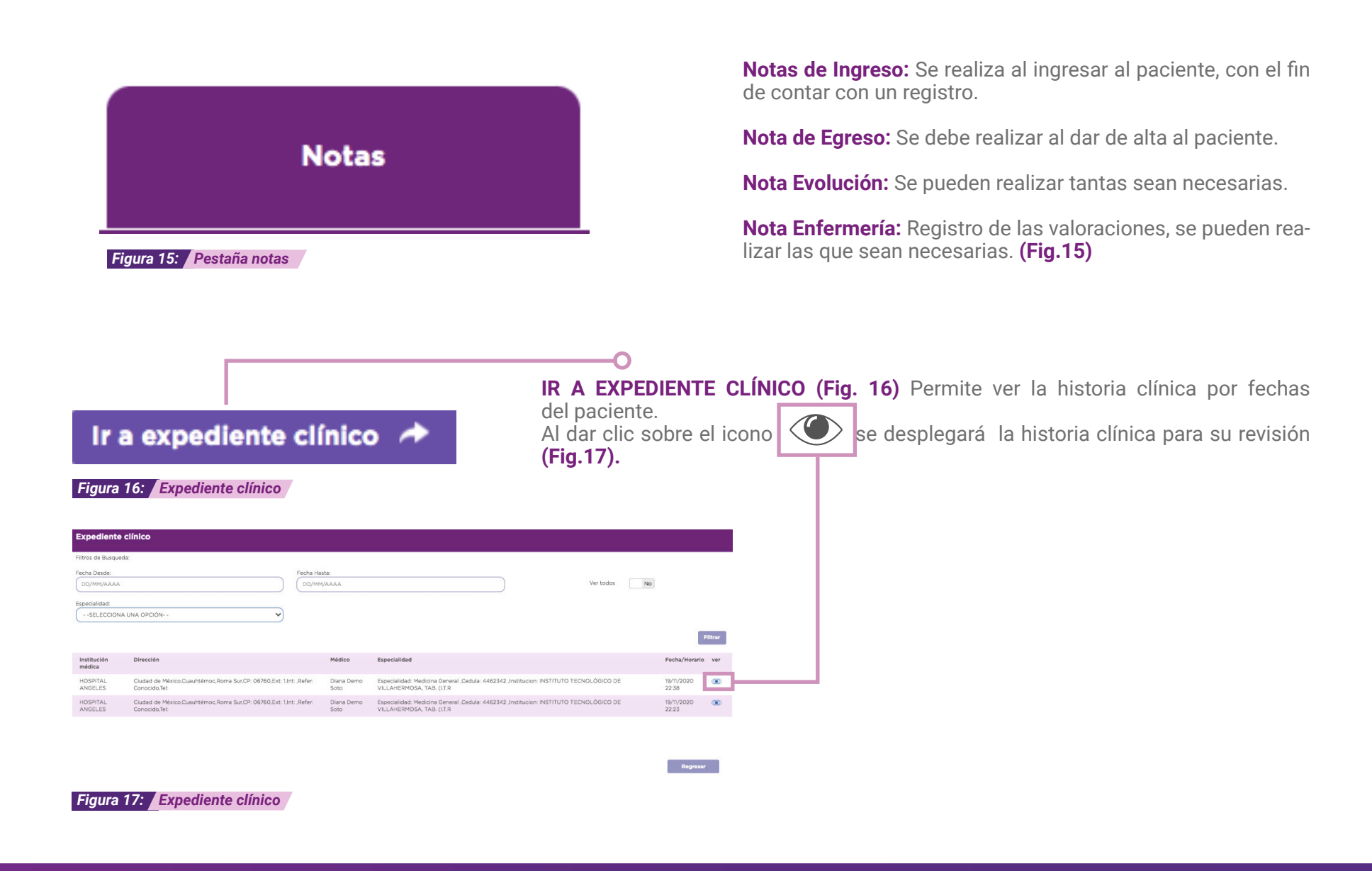

Nota: Las actualizaciones que se ejecutan en la solución se realizan con frecuencia, por ende la documentación sufre adecuaciones. Esto con la finalidad de que puedas disfrutar de las nuevas mejoras y así mismo evitar interrupciones en su uso.

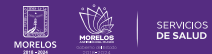

# **5.- PROCESO DE EGRESO DE UN PACIENTE**

En el lateral izquierdo de su pantalla principal localice el Módulo **HOSPITALIZACIÓN** de clic (Fig. 18)

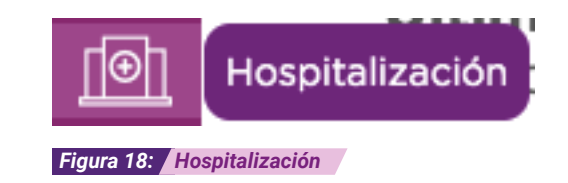

Se visualiza la pantalla principal seleccionar la pestaña de **Pacientes Egresados** y **buscar por nombre** o seleccione el paciente a egresar posteriormente dar clic en el nombre del paciente que se dará de alta (Fig.19)

| noop                 |                  |                  |                     | _                   |         |          |              |
|----------------------|------------------|------------------|---------------------|---------------------|---------|----------|--------------|
| Pacientes ingresados |                  |                  | Pacientes egresados |                     |         |          |              |
| р Bu                 | iscar por nombre |                  |                     |                     |         |          |              |
|                      | Nombre Completo  | Fecha de ingreso | Sexo                | Fecha de nacimiento | Edad    | Teléfono | Aseguradoras |
|                      | Rosa Demo Soto   | 24/11/2020       | Mujer               | 10/11/1990          | 30 años |          | No asegurado |

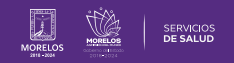

De clic en la pestaña de NOTAS, seleccionar Nota de Egreso para su elaboración (Fig. 20)

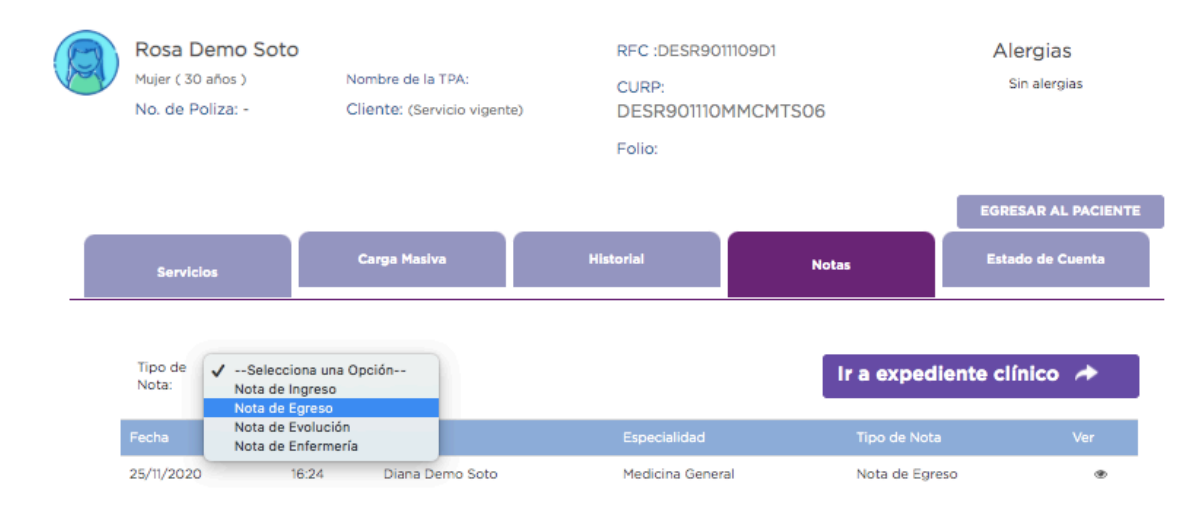

Figura 20: Nota de egreso

#### EGRESAR AL PACIENTE

Una vez terminada la nota dar clic en el botón **EGRESAR AL PACIENTE** para concluir con el proceso. **(Fig. 21)** 

Figura 21: Icono Egresar al Paciente

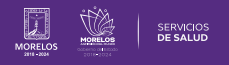

Se desplegará una ventana con el aviso **¿Desea egresar al paciente de hospitalización?** de clic en ACEPTAR (Fig. 22)

#### Aviso

¿Desea egresar al paciente de hospitalización?

CANCELAR

ACEPTAR

Figura 22: Aviso

Se visualizar una alerta en la parte superior de su pantalla **Paciente** Egresado Correctamente (Fig. 23)

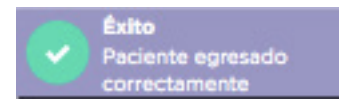

Figura 23: Paciente egresado correctamente

Nota: Las actualizaciones que se ejecutan en la solución se realizan con frecuencia, por ende la documentación sufre adecuaciones. Esto con la finalidad de que puedas disfrutar de las nuevas mejoras y así mismo evitar interrupciones en su uso.

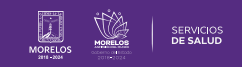

Es así como se completa el proceso dentro de la plataforma SIRCE® para Guía de Usuario Configuración de perfil SIRCE® .

Para resolver alguna duda de carácter técnico, ingresa a nuestro chat de soporte y ayuda.

| El icono lo podras encontrar en la parte inferio<br>pantalla principal, dar clic sobre el mismo para qu<br>apartado de diálogo <b>(Fig. 24).</b> | or derechas de su<br>ue se despliegue el | Q                                                                                                    |
|----------------------------------------------------------------------------------------------------|------------------------------------------|----------------------------------------------------------------------------------------------------|
| Ingresa tus datos y escríbenos tus dudas <b>(Fig. 25)</b>                                                                                        |                                          | Figura 11:     Image: state indication indication |
|                                                                                                    |                                          | Powered by 💭 LiveChat                                                                                                    |
|                                                                                                    |                                          | Figura 12: Chat                                                                                                    |

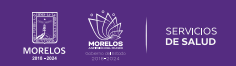

La información de este documento es confidencial y utilizada únicamente con fines informativos, siendo propiedad de WeeCompany®. Prohibido el uso de la información declarada en este documento sin previa autorización. Nota: Las actualizaciones que se ejecutan en la solución se realizan con frecuencia, por ende la documentación sufre adecuaciones; esto con la finalidad de que puedas disfrutar de las nuevas mejoras y así mismo evitar interrupciones en su uso.

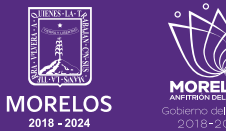

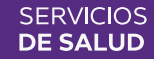